Agora sua empresa ou contabilidade tem a facilidade de imprimir os boletos das contribuições através do site do **SUEEESSOR**.

### E para fazer isto é muito fácil!

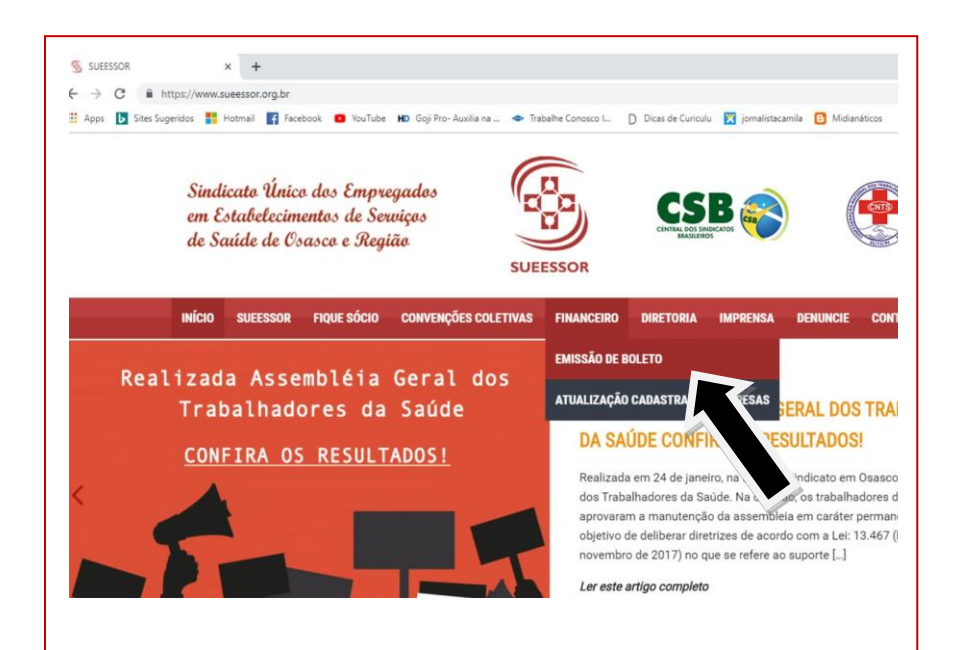

## 1º Passo:

Acesse o site do sindicato www.sueessor.org.br

No menu superior, clique no botão **FINANCEIRO** e em seguida **EMISSÃO DE BOLETOS** 

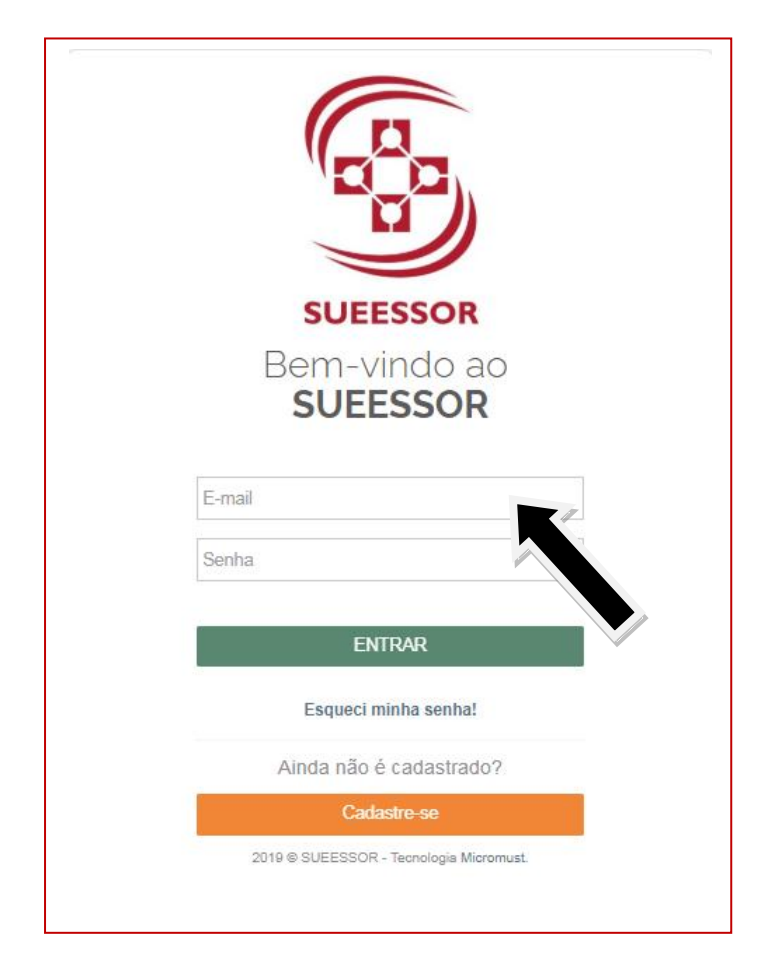

#### 2º Passo:

O e-mail de acesso é o mesmo que está cadastrado no banco de dados do SUEESSOR.

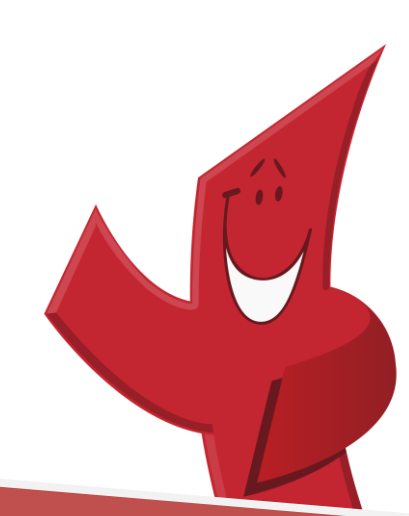

| SUEESSOR         Cadastre-se                               |
|------------------------------------------------------------|
| Digite os dados para acessar o Link:                       |
| 0000000000                                                 |
| <ul> <li>Contabilidade</li> <li>Pessoa Jurídica</li> </ul> |
| Nome                                                       |
| E-mail                                                     |
| Senha                                                      |
| Confirme sua senha                                         |

## E se for meu primeiro acesso?

3º Passo:

Clique no botão CADASTRE-SE

Para efetivar seu cadastro você só precisa do **CNPJ** (da sua empresa ou contabilidade) e o **e-mail principal** que esteja registrado no banco de dados do sindicato.

|     | SUEESSOR                                |  |
|-----|-----------------------------------------|--|
|     | Bem-vindo ao<br>SUEESSOR                |  |
| E-m | nail                                    |  |
| Sen | ha                                      |  |
|     | ENTRAR                                  |  |
|     | Esqueci minha senha!                    |  |
|     | Ainda não é cadastrado?                 |  |
|     | Cadastre-se                             |  |
|     | 2019 © SUEESSOR - Tecnologia Micromust. |  |

4º Passo:

Após confirmação da senha, você retornará ao menu inicial.

Digite o e-mail e senha cadastrados.

Em seguida clique no botão ENTRAR

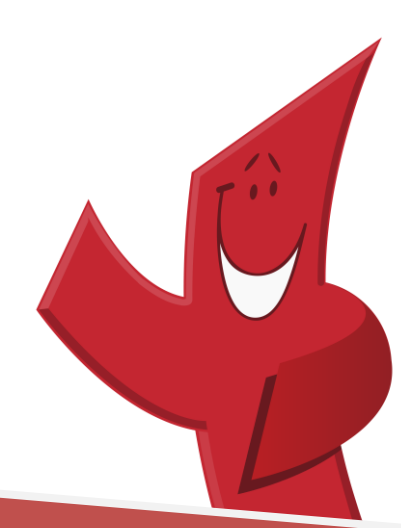

### 5º Passo:

Você terá acesso a este menu com as contribuições que estão cadastradas no número do CNPJ e qual a sua atual situação (EM ABERTO/ EM ATRASO).

| Menu - > 👫 Home / Lista / Débito | IS      |            |                                                                                       |                   |                                   |
|----------------------------------|---------|------------|---------------------------------------------------------------------------------------|-------------------|-----------------------------------|
| 📽 Visualizar outro cadastro      |         |            | SINDICATO UNICO DOS EMPREGADOS EM EST DE SERV DE SAUDE<br>OSASC<br>96.500.368/0001-98 |                   |                                   |
| Q Filtrar                        |         |            |                                                                                       |                   | Débitos exibidos por página: 10 🔹 |
| Contribuição                     | Período | Vencimento | Valor                                                                                 | Valor Corrigido 🛛 | Exibindo todos v                  |
| MENS. ASSOCIATIVA PJ             | 01/2019 | 11/02/2019 | R\$ 40,00                                                                             | R\$ 40,00         | Em aberto                         |
| TX INSCRICAO FUTSAL              | 12/2018 | 22/01/2019 | R\$ 180,00                                                                            | R\$ 184,20        | Em atraso                         |
| MENS. ASSOCIATIVA PJ             | 12/2018 | 10/01/2019 | R\$ 40,00                                                                             | R\$ 44,27         | Em atraso                         |
| MENS. ASSOCIATIVA PJ             | 11/2018 | 10/12/2018 | R\$ 40,00                                                                             | R\$ 44,68         | Em atraso                         |
| MENS. ASSOCIATIVA PJ             | 10/2018 | 12/11/2018 | R\$ 40,00                                                                             | R\$ 45,05         | Em atraso                         |

Clique no botão EM ABERTO ou EM ATRASO para emissão da mesma.

# Fique atento!

Todo boleto atualizado traz consigo os juros e multas gerados com base no tempo de atraso.

Por isso, ao gerar seu boleto após o vencimento, não se surpreenda pelo valor apresentado ser diferente da primeira via emitida. A atualização já aplica todos os encargos que o atraso proporciona.

Dúvidas ou informações, fale conosco!

Através do telefone: 11.3652-3390

Ou pelos e-mails: <u>cadastro empresas@sueessor.org.br</u> / <u>cadastro socios@sueessor.org.br</u> <u>fabio@sueessor.org.br</u>

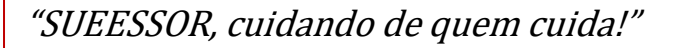